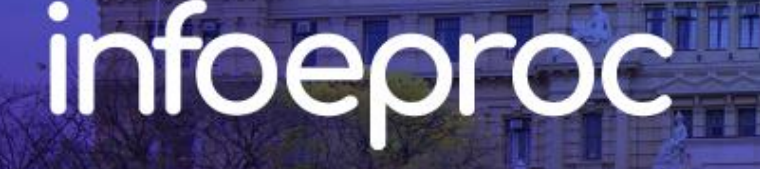

Assunto: Cadastro de Usuários Internos

**Competência:** Todas **Público-alvo:** Magistrados(as) / Gestores de 1º e 2º Graus **Conteúdo:** Vincular e desvincular usuários internos no eproc

Edição nº 39

O cadastro de usuários internos é feito pelo Chefe de Cartório. Desse modo, não é necessário abrir chamado técnico para essa tarefa, sendo possível resolvê-la na própria unidade judicial.

## Cadastro de servidores do TJSP

Antes de iniciar o cadastro propriamente dito, sempre verifique se o servidor não possui algum vínculo anterior no sistema.

Vá em "Cadastro de Usuários", informe o CPF da pessoa e clique em "Consultar".

| Cadastro de Usuári                  | os                 |  |                   |                 | ?              |
|-------------------------------------|--------------------|--|-------------------|-----------------|----------------|
|                                     |                    |  | <u>C</u> onsultar | Limp <u>a</u> r | <u>V</u> oltar |
| Informe a sigla do Usuário:<br>CPF: | Ou o <u>N</u> ome: |  |                   |                 |                |

Descrição da imagem: tela "Cadastro de Usuários". Consulta de cadastro pelo CPF.

Em **caso positivo**, o sistema informa a existência de cadastro para a pessoa, sendo, desde então, possível ao Chefe de Cartório habilitá-la na unidade judicial de acordo com o perfil que lhe seja adequado.

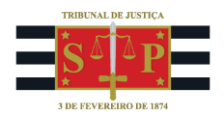

| adastro de Usuári                                             | os                     |                     |                 | (?    |
|---------------------------------------------------------------|------------------------|---------------------|-----------------|-------|
|                                                               |                        | Reinicializar Senha | Limp <u>a</u> r | Volta |
| Sigla inicial:                                                |                        |                     |                 |       |
| M371855                                                       |                        |                     |                 |       |
| Nome:                                                         |                        |                     |                 |       |
| BRUNO DOS SANTOS FERRA<br>ERWENNE                             | O AMARO LOBOSQUE       |                     |                 |       |
| Listar I <u>n</u> ativos                                      |                        |                     |                 |       |
| Consultar Dados Pessoais                                      | Alterar Dados Pessoais |                     |                 |       |
| Informe os dados pai<br>sigla:<br>M371855<br>Tipo de Usuário: | ra o usuário:          |                     |                 |       |
| Incluir Limp <u>a</u> r                                       |                        |                     |                 |       |

Descrição da imagem: tela "Cadastro de Usuários". Exemplo de consulta de cadastro prévio com resultado positivo.

Em **caso negativo**, o eproc emitirá uma mensagem de não localização de registro da pessoa. Confirme e siga para a próxima tela.

| eproc-1g-sp-hml.tjsp.jus.br diz                                       |              |            |  |  |  |  |
|-----------------------------------------------------------------------|--------------|------------|--|--|--|--|
| Não foi localizado nenhum registro com o n<br>fazer um novo cadastro? | ome informad | lo. Deseja |  |  |  |  |
|                                                                       | ОК           | Cancelar   |  |  |  |  |

Descrição da imagem: tela "Cadastro de Usuários". Menu suspenso de não localização do registro da pessoa pesquisada.

Em seguida, é aberta uma tela para que o Chefe de Cartório faça o cadastro do novo usuário.

#### Cadastro de novo usuário

Informe os dados pessoais, dos dependentes (se houver), os endereços (residencial e profissional) e os contatos (telefone, e-mail e/ou celular).

Concluído o cadastro do usuário, clique em "Salvar". O sistema emitirá a seguinte mensagem: "Salvo com sucesso".

Embora exista o campo de cadastro de e-mail para recuperação de senha, ele só está habilitado para usuários externos (advogados, Polícia Civil, Defensoria Pública, *jus postulandi* etc.).

Por fim, para viabilizar o <u>primeiro acesso</u> do usuário ao <u>eproc</u>, o gestor deve reinicializar a senha dele.

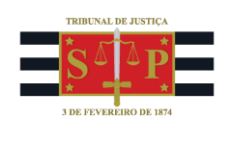

### Vinculação do perfil

Com o cadastro concluído, atribua ao usuário o seu perfil a fim de que ele possa executar as suas funções no eproc.

Observe que a **sigla** é gerada automaticamente pelo sistema. Em se tratando de servidor efetivo, substitua-a pela matrícula do servidor representada pela letra **M** mais **6 dígitos** sem espaço nem pontuação (exemplo: M123456).

Em seguida, selecione o **tipo de usuário** a ser aplicado ao servidor.

| Informe os dados para o usuário:<br><sup>Sigla:</sup> |
|-------------------------------------------------------|
| M123456                                               |
| Tipo de Usuário:                                      |
| Data de expiração: (opcional) 📀                       |
| UF - Órgão Lotação:                                   |
| SP 🗸                                                  |
| · · · · · · · · · · · · · · · · · · ·                 |
|                                                       |

Descrição da imagem: tela "Cadastro de Usuários". Destaque para os campos "Tipo de Usuário" e "Localidade".

O preenchimento do campo "Data de expiração" é opcional e, no caso de servidores efetivos, pode ficar em branco.

Ao final, clique em "Incluir".

| M371855 SP VaraTeste SERVIDOR<br>JUDICIAL | UNIDADE Sim S | Sim 28/01/2025<br>19:32:35 | LEONARDO<br>TEIXEIRA<br>AKAHOSHI | 3 30 🛍 |
|-------------------------------------------|---------------|----------------------------|----------------------------------|--------|
|-------------------------------------------|---------------|----------------------------|----------------------------------|--------|

Descrição da imagem: tela "Cadastro de Usuários". Exemplo de perfil finalizado.

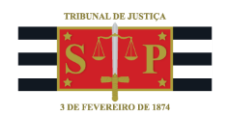

### Importante

Para servidores que trabalham em Plantão também é obrigatória a vinculação do perfil "Plantão" em "Tipo de usuário".

É obrigatória, ainda, a vinculação do perfil de Chefe de Cartório ou equivalente ao substituto do gestor, quando este se ausentar em razão de férias/licenças/faltas etc., cabendo ao próprio gestor da unidade essa configuração.

#### Desvinculação de perfil

Na hipótese de relotação ou saída do servidor, o chefe de cartório deve desativar o perfil do usuário **de imediato**.

Acesse "Cadastro de Usuários", no meu lateral esquerdo, e faça a consulta pela matrícula, nome ou CPF.

Localizado o cadastro, clique sobre o ícone de lixeira, que representa a desativação do usuário naquela localidade, e confirme a seleção.

| M371855 | SP | VaraTeste | SERVIDOR<br>UNIDADE<br>JUDICIAL | Sim |  | Sim | 28/01/2025<br>19:32:35 | LEONARDO<br>TEIXLINA<br>AKAHOSHI |  |
|---------|----|-----------|---------------------------------|-----|--|-----|------------------------|----------------------------------|--|
|---------|----|-----------|---------------------------------|-----|--|-----|------------------------|----------------------------------|--|

Descrição da imagem: tela "Cadastro de Usuários". Destaque sobre o ícone de desativação de usuário localmente.

#### Alteração de dados

O chefe de cartório pode realizar as alterações dos dados pessoais do servidor na mesma tela de cadastro.

Após informar o CPF em "Cadastro de Usuários", basta clicar sobre o botão "Alterar Dados Pessoais" e navegar até o campo ou a seção cujas informações serão modificadas.

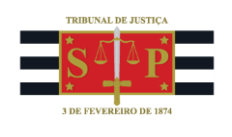

| Cadastro de Usuários                            |                             |             |                 | ?              |
|-------------------------------------------------|-----------------------------|-------------|-----------------|----------------|
|                                                 | <u>R</u> einicializar Senha | Diagnóstico | Limp <u>a</u> r | <u>V</u> oltar |
| Sigla inicial:                                  |                             |             |                 |                |
| M378685                                         |                             |             |                 |                |
| Nome:                                           |                             |             |                 |                |
| RAFAEL TEOFILO DE MELO                          |                             |             |                 |                |
| □Listar I <u>n</u> ativos                       |                             |             |                 |                |
| Consultar Dados Pessoais Alterar Dados Pessoais |                             |             |                 |                |

Descrição da imagem: tela "Cadastro de Usuários" – Opção "Alterar Dados Pessoais".

Ao final, clique em "Salvar".

#### Reinicialização de senha

Em caso de esquecimento da senha, o chefe de cartório deve acessar o "Cadastro de Usuários", no menu lateral esquerdo, e fazer a consulta pela matrícula, nome ou CPF do servidor.

Localizado o cadastro e clique em "Reinicializar senha".

| Cadastro de Usuários |                             |                 | ?      |
|----------------------|-----------------------------|-----------------|--------|
|                      | <u>R</u> einicializar Senha | Limp <u>a</u> r | Voltar |

Descrição da imagem: tela "Cadastro de Usuários". Destaque sobre o botão para reinicializar a senha do usuário.

O eproc exibirá uma senha provisória que deve ser encaminhada ao usuário a fim de que ele possa entrar em seu perfil e gerar uma nova.

| ?              |
|----------------|
| <u>F</u> echar |
|                |
|                |
|                |

Descrição da imagem: tela "Cadastro de Usuários". Menu suspenso com senha provisória gerada em caso de esquecimento.

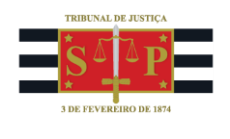

# Cadastro de estagiários, cedidos e outros colaboradores

O cadastro de estagiários, servidores cedidos por entidades, voluntários, conciliadores etc. segue, em linhas gerais, os procedimentos já elencados anteriormente. Algumas ressalvas devem ser feitas com relação à tela de vinculação do perfil ao usuário:

**Sigla:** a sigla do usuário deve corresponder ao padrão: X + CPF, em que X equivale à primeira letra da função exercida. Veja tabela abaixo:

| CARGO / FUNÇÃO                       | SIGLA PADRÃO |  |  |
|--------------------------------------|--------------|--|--|
| Estagiário (em geral)                | E + CPF      |  |  |
| Servidor cedido por outros órgãos ou |              |  |  |
| entes (terceiros)                    | I + CPF      |  |  |
| Conciliador                          | C + CPF      |  |  |
| Voluntário                           | V + CPF      |  |  |

Observe que a sigla, em algumas circunstâncias, é gerada automaticamente pelo sistema. Assim, é possível alterá-la manualmente no momento de vinculação do perfil. **Siglas NÃO podem conter caracteres especiais nem acentos**.

- <u>Tipo de usuário</u>: informar um tipo de acordo com a função exercida;
- Data de expiração: para usuários com contrato definido, utilize a previsão do fim do contrato com data final da expiração do acesso.

| Informe os dados para<br><sup>Sigla:</sup> | o usuário:                            |
|--------------------------------------------|---------------------------------------|
|                                            |                                       |
| Tipo de Usuário:                           |                                       |
|                                            | · · · · · · · · · · · · · · · · · · · |
| Data de expiração: (opcional) @            | -                                     |
| UF - Órgão Lotação:                        |                                       |
| SP 🗸                                       |                                       |
|                                            | *                                     |
| Incl <u>u</u> ir Limp <u>a</u> r           |                                       |

**Descrição da imagem:** tela "Cadastro de Usuários". Destaque para os campos que devem ser preenchidos em caso de usuários estagiários, cedidos ou outros colaboradores.

O Chefe de Cartório também deve configurar a **restrição de acesso externo à rede do TJ ao eproc**. Ao clicar sobre o ícone destacado abaixo, será aberto um menu suspenso, indagando sobre a permissão.

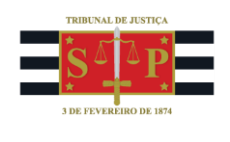

Clique em "Sim" ou "Não" e salve ao final. O tipo de usuário **"ESTAGIÁRIO"** (somente este perfil de estagiário, **não** incluindo o de **2º Grau**), **por padrão do sistema, possui restrição de acesso externo à rede**, ficando a critério do gestor da unidade a autorização do seu acesso ao eproc por meio de rede externa.

| Restrição de Acesso Externo à Rede          | 0             |
|---------------------------------------------|---------------|
| Permitir Acesso Externo à Rede<br>O Sim Não | Salvar Feghar |

Descrição da imagem: tela "Cadastro de Usuários". Ícone e menu suspenso de configuração da restrição do acesso externo ao eproc por usuários com perfil de estagiário.

Outras ações, como **desvinculação de perfil** e **alteração de dados**, são idênticas ao já explanado anteriormente.

## Tabela de Perfis

Os perfis no eproc devem ser atribuídos para cada servidor, estagiário ou cedido de acordo com a tabela abaixo.

| SETOR             | CARGO TJSP                       | TIPO DE USUÁRIO EPROC                        |  |  |
|-------------------|----------------------------------|----------------------------------------------|--|--|
| MAGISTRADO        | Magistrado                       | Magistrado                                   |  |  |
| WAGISTRADO        | Assistente Judiciário            | Servidor Unidade Judicial Avançado           |  |  |
|                   |                                  |                                              |  |  |
| CARTÓRIO E CEJUSC | Coordenador                      | Chefe de Cartório                            |  |  |
|                   | Supervisor de Serviço            |                                              |  |  |
|                   | Chefe de Seção Judiciário        |                                              |  |  |
|                   | Escrevente Técnico Judiciário    | Servidor Unidade Judicial <b>OU</b> Servidor |  |  |
|                   | Agente Administrativo Judiciário | Unidade Judicial Avançado, a critério        |  |  |

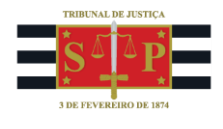

|                                  |                                     | do gestor. O Servidor Avançado pode                      |  |  |
|----------------------------------|-------------------------------------|----------------------------------------------------------|--|--|
|                                  |                                     | cadastrar Bens e criar Automações.<br>Estagiário 2º Grau |  |  |
|                                  | Agente de Serviços Judiciario       |                                                          |  |  |
| Estagiario de Nivel Médio        |                                     |                                                          |  |  |
|                                  | Estagiario de Nivel Superior        | Estagiário                                               |  |  |
|                                  | Servidor da Prefeitura              | Servidor Unidade Judicial                                |  |  |
|                                  | Conciliador (Externo)<br>*advogados | Conciliador externo                                      |  |  |
|                                  |                                     |                                                          |  |  |
| SADM                             | Chefe de Seção Judiciário           | Diretor Central de Mandados                              |  |  |
|                                  | Escrevente Técnico Judiciário       | Servidor Central de Mandados                             |  |  |
|                                  | Oficial de Justiça (Lei 1.906/78)   |                                                          |  |  |
|                                  | Oficial de Justiça                  | - Oficial de Justiça                                     |  |  |
|                                  |                                     |                                                          |  |  |
| DISTRIBUIDOR                     | Supervisor de Serviço               | Distribuição                                             |  |  |
|                                  | Chefe de Seção Judiciario           | -                                                        |  |  |
|                                  | Escrevente Técnico Judiciário       |                                                          |  |  |
|                                  |                                     | 1                                                        |  |  |
|                                  | Magistrado                          | Magistrado                                               |  |  |
|                                  | Assistente Judiciário               | Servidor Unidade Judicial Avançado                       |  |  |
|                                  | Escrevente Técnico Judiciário       | Oficial de Gabinete                                      |  |  |
|                                  | Chefe de Seção Judiciário           | Chefe de Cartório                                        |  |  |
|                                  | Coordenador                         | Chefe de Cartório                                        |  |  |
|                                  | Escrevente Técnico Judiciário       | Servidor Unidado Judicial                                |  |  |
| Agente Administrativo Judiciário |                                     | Servicor Onicade Judicial                                |  |  |
|                                  | Agente de Serviços Judiciário       | Ectopiário 29 Crow                                       |  |  |
|                                  | Estagiário de Nível Médio           | Estagiano 2º Grau                                        |  |  |

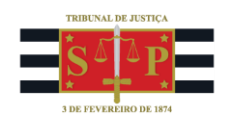

|               | Estagiário de Nível Superior  | Estagiário                     |  |  |
|---------------|-------------------------------|--------------------------------|--|--|
|               |                               |                                |  |  |
|               | Magistrado                    | Magistrado                     |  |  |
| TURMA DE      | Chefe de Seção Judiciário     | Secretário                     |  |  |
| UNIFORMIZAÇÃO | Escrevente Técnico Judiciário | Servidor Gabinete / Secretaria |  |  |
| (2G)          | Assistente Judiciário         | Servidor Gabinete / Secretário |  |  |
|               | Estagiário de Nível Superior  | Estagiário Nível Superior      |  |  |

## Vinculação de Magistrados substitutos

O cadastro dos magistrados é realizado pela Secretaria da Magistratura – SEMA. Cabe aos Chefes de cada cartório apenas a **associação do magistrado**.

Para tanto, o Chefe de Cartório deve acessar o botão "Associação de Magistrados", no menu lateral, indicar a sua própria unidade judicial e clicar em "Novo".

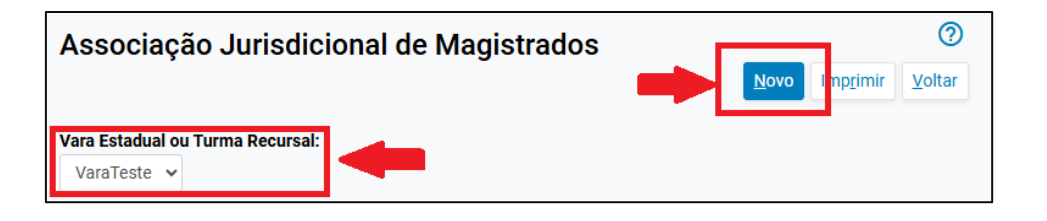

Descrição da imagem: tela "Associação Jurisdicional de Magistrados". Pesquisa inicial pela unidade judicial.

Em seguida, preencha os campos "Nome do Magistrado", "Vara Estadual ou Turma Recursal", "Tipo de Associação" e "Juízo ao qual será associado".

No campo "Tipo de associação", atente-se: "Responsável" é o juiz titular, e "Atuante" é o substituto ou auxiliar. "Convocado" e "Mutirão" poderão ser utilizados nessas circunstâncias específicas.

| Associação Jurisdicional de Ma     | gistrados                                                                                                    | 0                        |
|------------------------------------|----------------------------------------------------------------------------------------------------|--------------------------|
| Nome do Magistrado:                | Vara Estadual ou Turma Recursal:                                                                             | Salvar impar Voltar      |
| 358 MAGISTRADO TESTE 🗸             | VaraTeste                                                                                                    | Listar Todos             |
|                                    |                                                                                                    |                          |
| Tipo de Associação:<br>RESPONSÁVEL | Juízo ao qual será associado:<br>V Listar To<br>Juízo Titular 1 da VaraTeste<br>Juízo Titular 2 da VaraTeste | dos Atuação a partir de: |

Descrição da imagem: tela "Associação Jurisdicional de Magistrados". Campos para configuração da associação do magistrado.

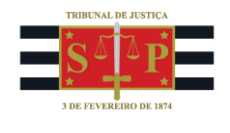

Siga as mesmas orientações na hipótese de associação de **magistrado substituto**, com a ressalva de que o **tipo de associação** será, em geral, "Atuante". Não se esqueça de inserir a **data de início da atuação**.

Cessada a atuação do magistrado substituto, volte à tela de associação de magistrados e desative a associação por meio do ícone de lixeira.

| • | Magistrado     | Juízo                                       | Tipo de<br>Atuação | Data Início | Data Final    | Ações |
|---|----------------|---------------------------------------------|--------------------|-------------|---------------|-------|
|   | MAGISTRADO JEC | Juízo Titular 2 da VaraTeste - (<br>Ativo ) | ATUANTE            | 25/03/2025  | Indeterminada |       |

Descrição da imagem: tela "Associação Jurisdicional de Magistrados". Desvinculação de atuação de magistrado substituto.

Assim como ocorre com os demais usuários, **para viabilizar o <u>primeiro acesso</u> de um magistrado ao** <u>eproc</u>, o gestor deve reinicializar a senha dele. Não sendo este o caso, e possuindo o magistrado usuário e senha, basta proceder à vinculação normalmente.

### Atenção

É expressamente vedada a concessão pelos gestores de perfis de usuários no eproc, em dissonância com as atribuições do cargo do usuário, para obstar eventual desvio de função, cabendo ao magistrado Corregedor da unidade adotar as medidas necessárias no caso de eventual irregularidade.

O manual do gestor existente no curso "Eproc para Gestor de Cartório" cita outras circunstâncias menos corriqueiras e mais aprofundadas com relação ao cadastro e à associação de magistrados. Não deixe de consultá-lo.

#### Referências

- **CURSO "EPROC PARA GESTOR DE CARTÓRIO"**, aula 02: "*Cadastro e Gerenciamento de Usuários e Estagiários*". Disponível em: <u>https://www.tjsp.jus.br/moodle/eproc/course/section.php?id=660</u>.

- **CURSO "EPROC PARA GESTOR DE CARTÓRIO"**, aula 03: "*Cadastro e Gerenciamento de Magistrados*". Disponível em: <u>https://www.tjsp.jus.br/moodle/eproc/course/section.php?id=663</u>.

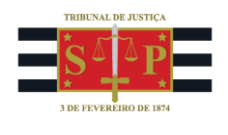

 - CURSO "EPROC PARA GESTOR DE CARTÓRIO", aula 02: "Cadastro e Gerenciamento de Usuários e Estagiários". Apostila disponível em: https://www.tjsp.jus.br/moodle/eproc/pluginfile.php/155193/mod\_resource/content/2/1.1%20-%20EPROC%20GESTORES%20CART%20 %20Cadastro%20e%20Gerenciamento%20de%20Usu%C3%A1rios%20e%20Estagi%C3%A1rios.17.02.2
025.pdf.

### - **CURSO "EPROC PARA GESTOR DE CARTÓRIO"**, aula 03: "*Cadastro e Gerenciamento de Magistrados*". **Apostila** disponível em: https://www.tjsp.jus.br/moodle/eproc/pluginfile.php/155196/mod\_resource/content/1/2.1%20-%20EPROC%20GESTORES%20CART%20-%20Cadastro%20e%20Gerenciamento%20de%20Magistrados.17.02.2025.pdf.

## Dúvidas

Dúvidas sobre o procedimento podem ser solucionadas pelo portal de chamados.